# 1.9 Formularios

## 1.9 Formularios

### 1.9.1 ¿Qué es un formulario?

Un formulario es un conjunto de casillas que se puede añadir a una página y que permite recoger datos que introduce el usuario para luego procesarlos.

En un formulario hay 2 partes básicas:

- El interfaz o página con la estructura de campos, etiquetas y botones que puede ver el usuario.
- El programa o script que procesa esa información.

La construcción del formulario es relativamente fácil. Sin embargo crear el programa o script es mucho más complicado y no será tratado porque excede el propósito de este curso.

### 1.9.2 Formulario de búsqueda de Google

En esta actividad vamos a crear un formulario que envíe el texto introducido al script de búsqueda de Google para obtener directamente la página de resultados.

- 1. Extrae a la carpeta miweb\images el contenido del archivo google.zip que se adjunta. Como resultado de esa extracción encontrarás en esta carpeta el archivo gráfico: logogoogle.gif
- 2. Abre Kompozer y selecciona Archivo > Nuevo.
- 3. Escribe: "Buscador Google". Selecciona el texto y elige el estilo de párrafo Título 1. Pulsa <enter> para saltar a la siguiente línea.
- 4. Selecciona Insertar > Imagen ...
- 5. En el cuadro de diálogo **Propiedades de imagen** pulsa en el botón **Elegir archivo** ... para localizar y abrir el archivo **logogoogle.gif** en la carpeta **miweb\images**.

| Propiedades de la imagen 🛛 🔀                     |
|--------------------------------------------------|
| Ubicación Dimensiones Apariencia Enlace          |
| Ubicación de la imagen:                          |
| file:///C:/miweb/images/logogoogle.gif           |
| La URL es relativa a la dirección de la página   |
| Título emergente:                                |
| ⊙ Texto alternativo: Goog_e                      |
| 🔿 No usar texto alternativo                      |
| Vista preliminar                                 |
| Google Tamaño real:<br>Anchura: 75<br>Altura: 32 |
| Aceptar Cancelar Ayuda                           |

6. En Texto alternativo introduce "Google".

- 7. Activa la pestaña Enlace e introduce la dirección web: <u>http://www.google.es</u>. De esta forma el usuario podrá situarse en la página de inicio de Google haciendo clic en la imagen.
- 8. Pulsa en el botón Aceptar.

| P | ropiedades de la imagen 🛛 🔀                                                                                                    |
|---|----------------------------------------------------------------------------------------------------|
| ( | Ubicación Dimensiones Apariencia Enlace                                                                                                    |
|   | Introduzca una dirección web, un archivo local, una dirección de correo<br>electrónico o seleccione un enlace interno o una cabecera de la lista<br>desplegable: |
|   | http://www.google.es                                                                                                    |
|   | Lo anterior es una dirección de correo electrónico                                                                                                    |
|   | La URL es relativa a la dirección de la página                                                                                                    |
|   | Mostrar el borde alrededor de la imagen con enlace                                                                                                    |
|   | Vista preliminar                                                                                                    |
|   | Google Tamaño real:<br>Anchura: 75<br>Altura: 32                                                                                                    |
|   | Aceptar Cancelar Ayuda                                                                                                    |

- 9. Selecciona Insertar > Formulario ... > Definir formulario ...
- 10. En el cuadro de diálogo Propiedades del formulario introduce los siguientes valores:
  - Nombre del formulario: google
  - URL de la acción: <u>http://www.google.es/search</u>. Es la URL del script o programa que procesará el texto que el usuario ha tecleado en el formulario diseñado. Como puedes comprobar hay scripts que permiten invocarlos desde otros sitios web.
  - Método: get. Especifica el método visible (GET) u oculto (POST) que utiliza el formulario para enviar los datos. Se elige uno u otro según lo requiera el programa que va a recibir esta información. En este caso debe ser GET para que funcione.

| Propiedades del formulario                                                                      |                                       |
|-------------------------------------------------------------------------------------------------|---------------------------------------|
| Configuración<br><u>N</u> ombre del formulario:<br>URL de l <u>a</u> acción:<br><u>M</u> étodo: | google<br>www.google.es/search<br>get |
| ▼ Más propiedades                                                                               |                                       |
| Elimina <u>r</u> formulario                                                                     | Edición avanzada                      |
| C                                                                                               | Aceptar Cancelar                      |

- 11. Clic en el botón Aceptar. Observa que el formulario aparece en la página destacado con un marco de borde punteado. Si es necesario reeditar sus propiedades haz clic derecho sobre el formulario y selecciona Propiedades de Formulario ...
- 12. A continuación vamos a situar los elementos del formulario. Clic dentro del formulario para que el cursor se sitúe parpadeando dentro del recuadro del formulario. Teclea "Introduce el texto de búsqueda". Pulsa <enter> para situarte en la siguiente línea.
- 13. Elige Insertar > Formulario > Campo de formulario.
- 14. En el cuadro de diálogo **Propiedades del campo del formulario** pulsa en el botón Más **propiedades**. Define las siguientes propiedades:
  - Tipo del campo: Texto
  - Nombre del campo: q
  - Tamaño del campo: 50
- 15. Clic en el botón Aceptar.

| Propiedades del campo del formulario  | × |
|---------------------------------------|---|
|                                       |   |
| Texto                                 |   |
| Configuración del campo               | Ξ |
| Nombre del campo: q                   |   |
| Valor inicial:                        |   |
| Sólo lectura                          |   |
| <ul> <li>Menos propiedades</li> </ul> |   |
| Desactivado                           |   |
| Índ <u>i</u> ce de tabulación:        |   |
| Tecla de acceso rápido:               |   |
| Ta <u>m</u> año del campo: 50         |   |
| Longitud máxima:                      |   |
| Aceptar tipos:                        |   |
| Edición avanzada                      |   |
|                                       | _ |
| Aceptar                               | • |

- 16. Pulsa la tecla <enter> para situarse en una nueva línea para insertar los botones del formulario. A continuación selecciona Insertar > Formulario > Campo de formulario.
- 17. En el cuadro de diálogo **Propiedades del campo del formulario** configura los parámetros:
  - Tipo del campo: Botón de envío.
  - Nombre del campo: Enviar.
  - Valor del campo: Enviar.

| Propiedades del campo del formulario     |                  |
|------------------------------------------|------------------|
| _ Tipo del campo —                       | ]                |
| Botón de envío                           | ✓                |
| Configuración del ca                     | mpo              |
| Nombre del campo:                        | Enviar           |
| Valor del campo:                         | Enviar           |
|                                          | Sólo lectura     |
| <ul> <li>Más <u>p</u>ropiedad</li> </ul> | es               |
|                                          | Edición avanzada |
|                                          | Aceptar Cancelar |

- 18. Clic en el botón Aceptar.
- 19. Selecciona de nuevo Insertar > Formulario > Campo de formulario.
- 20. En el cuadro de Propiedades del campo del formulario define los siguientes valores:
  - Tipo del campo: Botón de reestablecimiento.
  - Nombre del campo: Borrar.
  - Valor del campo: Borrar.

| Propiedades del campo del formulario 🛛 🔀 |          |  |
|------------------------------------------|----------|--|
|                                          |          |  |
| Botón de restablecimiento                |          |  |
| Configuración del campo                  |          |  |
| Nombre del campo: Borrar                 |          |  |
| Valor del campo: Borrar                  |          |  |
| Sólo lectu                               | ira      |  |
| <ul> <li>Más propiedades</li> </ul>      |          |  |
| Edición                                  | avanzada |  |
| Aceptar                                  | Cancelar |  |

21. Pulsa en el botón Aceptar.

| <b>Buscador Google</b>          |
|---------------------------------|
| Google                          |
| Introduce el texto de búsqueda: |
| Enviar Borrar                   |

- 22. Para guardar esta página, elige Archivo > Guardar como.
- 23. Introduce "Buscador Google" como título y pulsa en el botón Aceptar.

| Título d | e la página 🛛 🔀                                                                                                    |
|----------|----------------------------------------------------------------------------------------------------|
| 2        | Por favor, introduzca un título para la página actual.<br>Esto indentifica la página en el título de la ventana y en los marcadores. |
|          | Buscador Google                                                                                                    |
|          | Aceptar Cancelar                                                                                                    |

24. Guarda la página en la carpeta **miweb y** define como nombre de archivo: **google.html** . Pulsa en el botón **Guardar**.

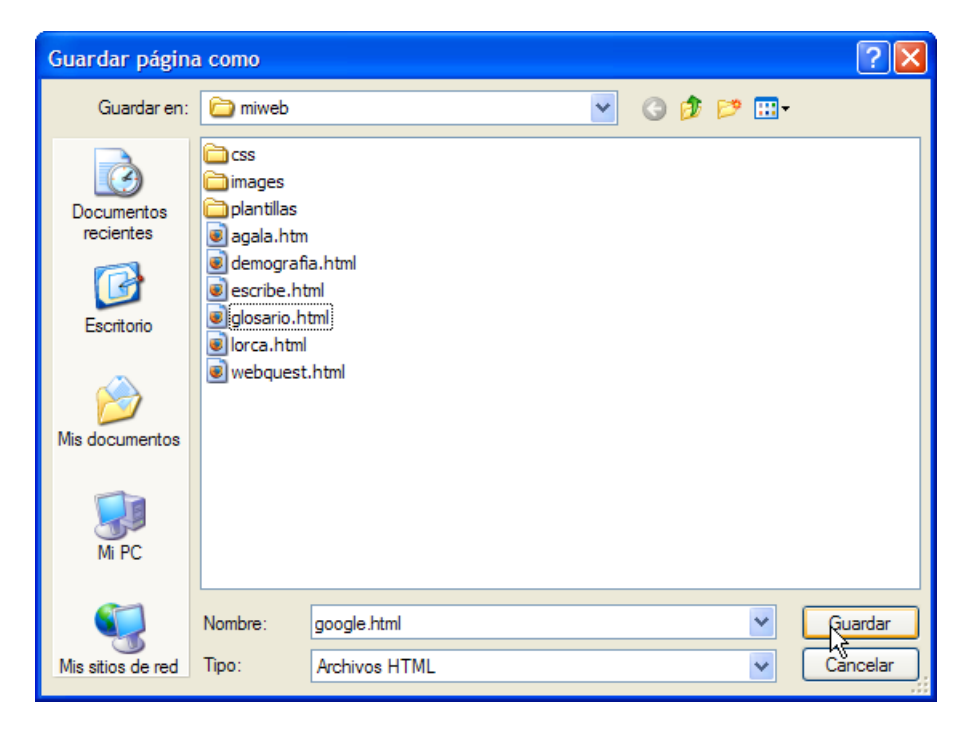

25. Clic en el botón Navegar de Komposer para comprobar el funcionamiento del formulario creado.

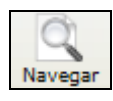

#### 1.9.3 Formulario de traducción de Babylon

El propósito de esta actividad es crear un formulario donde el usuario introduzca un término en inglés y se muestre su traducción al español utilizando el script de traducción de Babylon Translator (<u>http://www.babylon.com</u>)

- 1. Extrae a la carpeta miweb\images el contenido del archivo babylon.zip que se adjunta. Como resultado de esa extracción encontrarás en esta carpeta el archivo gráfico: babylon.gif
- 2. Abre Kompozer y selecciona Archivo > Nuevo.
- 3. Escribe: "Traductor Babylon". Selecciona el texto y elige el estilo de párrafo Título 1. Pulsa <enter> para saltar a la siguiente línea.
- 4. Selecciona Insertar > Imagen ...
- 5. En el cuadro de diálogo **Propiedades de imagen**, pulsa en el botón **Elegir archivo** ... para localizar y abrir el archivo babylon.gif en la carpeta miweb\images.

| Propiedades de la imagen 🛛 🛛 🔀                                                     |
|------------------------------------------------------------------------------------|
| Ubicación Dimensiones Apariencia Enlace                                            |
| Ubicación de la imagen:                                                            |
| file:///C:/miweb/images/babylon.gif                                                |
| La URL es relativa a la dirección de la página                                     |
| Título emergente:                                                                  |
| Texto alternativo: Traductor Babylon                                               |
| 🔿 No usar texto alternativo                                                        |
| Vista preliminar<br>Tamaño real:<br>Anchura: 188<br>Altura: 47<br>Edición avanzada |
| Aceptar Cancelar Ayuda                                                             |

- 6. En Texto alternativo introduce "Traductor Babylon".
- Activa la pestaña Enlace e introduce la dirección web: <u>http://www.babylon.com</u>. De esta forma el usuario podrá situarse en la página de inicio de Babylon haciendo clic en la imagen.
- 8. Pulsa en el botón Aceptar.

| Propiedades de la imagen                                                                                                    |
|----------------------------------------------------------------------------------------------------|
| Ubicación Dimensiones Apariencia Enlace                                                                                                    |
| Introduzca una dirección web, un archivo local, una dirección de correo<br>electrónico o seleccione un enlace interno o una cabecera de la lista<br>desplegable: |
| http://www.babylon.com 💌 🛩                                                                                                    |
| Lo anterior es una dirección de correo electrónico                                                                                                    |
| La URL es relativa a la dirección de la página                                                                                                    |
| Mostrar el borde alrededor de la imagen con enlace                                                                                                    |
| Vista preliminar<br>Tamaño real:<br>Anchura: 188<br>Altura: 47<br>Edición avanzada                                                                               |
| Aceptar Cancelar Ayuda                                                                                                    |

- 9. Selecciona Insertar > Formulario ... > Definir formulario ...
- 10. En el cuadro de diálogo Propiedades del formulario introduce los siguientes valores:
  - Nombre del formulario: babylon
  - URL de la acción: <u>http://info.babylon.com/cgi-bin/info.cgi</u>. Es la URL del script o programa que procesará el texto que el usuario ha tecleado en el formulario diseñado. Como puedes comprobar hay scripts que permiten invocarlos desde otros sitios web.
  - Método: get. Especifica el método visible (GET) u oculto (POST) que utiliza el formulario para enviar los datos. Se elige uno u otro según lo requiera el programa que va a recibir esta información. En este caso debe ser GET para que funcione.

| Propiedades del formulario                                                                      |                                            |
|-------------------------------------------------------------------------------------------------|--------------------------------------------|
| Configuración<br><u>N</u> ombre del formulario:<br>URL de l <u>a</u> acción:<br><u>M</u> étodo: | babylon<br>http://info.babylon.com/<br>get |
| <ul> <li>Más propiedades</li> </ul>                                                             |                                            |
| Elimina <u>r</u> formulario                                                                     | Edición avanzada                           |
|                                                                                                 | Aceptar Cancelar                           |

- 11. Clic en el botón Aceptar. Observa que el formulario aparece en la página destacado con un marco de borde punteado. Si es necesario reeditar sus propiedades haz clic derecho sobre el formulario y selecciona Propiedades de Formulario ...
- 12. A continuación vamos a situar los elementos del formulario. Clic dentro del formulario para que el cursor se sitúe parpadeando dentro del recuadro del formulario. Teclea "Introduce la palabra que deseas traducir". Pulsa <enter> para situarte en la siguiente línea.

- 13. Elige Insertar > Formulario > Campo de formulario.
- 14. En el cuadro de diálogo Propiedades del campo del formulario pulsa en el botón Más propiedades. Define las siguientes propiedades:
  - Tipo del campo: Texto
  - Nombre del campo: word
  - Tamaño del campo: 30
- 15. Clic en el botón Aceptar.

| Propiedades del campo del formulario 🛛 🔀          |
|---------------------------------------------------|
| <u>T</u> ipo del campo                            |
| Texto                                             |
| Configuración del campo<br>Nombre del campo: word |
| Valor inicial:                                    |
| Sólo lectura                                      |
| <ul> <li>Menos propiedades</li> </ul>             |
| Desactivado                                       |
| Indice de tabulación:                             |
| Tamaño del campo: 30                              |
| Longitud máxima:                                  |
| Aceptar tipos:                                    |
| Edición avanzada                                  |
| Aceptar                                           |

- 16. Pulsa la tecla <enter> para situarse en una nueva línea para insertar los botones del formulario. A continuación selecciona Insertar > Formulario > Campo de formulario.
- 17. En el cuadro de diálogo Propiedades del campo del formulario configura los parámetros:
  - Tipo del campo: Botón de envío.
  - Nombre del campo: Traducir.
  - Valor del campo: Traducir.

| Propiedades del ca                | mpo del formulario 🛛 🔀 |
|-----------------------------------|------------------------|
| <u>T</u> ipo del campo —          | ]                      |
| Botón de envío                    | ~                      |
| Configuración del car             | mpo                    |
| Nombre del campo:                 | Traducir               |
| Valor del campo:                  | Traducir               |
|                                   | Sólo lectura           |
| <ul> <li>Más propiedad</li> </ul> | es                     |
|                                   | Edición avanzada       |
|                                   | Aceptar Cancelar       |

- 18. Clic en el botón Aceptar.
- 19. Algunos scripts, como ocurre con Babylon Translator, necesitan recibir algunos valores adicionales para que funcionen correctamente. Se trata de campos con valores definidos que se ocultan al usuario pero que son enviados junto con el resto de información del formulario. Se denominan campos ocultos. Para definir campos ocultos en un formulario asegúrate de que el cursor está situado dentro del formulario y a continuación selecciona Insertar > Formulario > Campo de formulario.
- 20. En el cuadro de diálogo **Propiedades del campo del formulario** configura los parámetros y pulsa en el botón **Aceptar**:
  - Tipo del campo: Oculto
  - Nombre del campo: lang
  - Valor del campo: 3

Este valor indica al script que debe traducir el término introducido del inglés al castellano. Si introduces otro valor lo traducirá del inglés a otro idioma: francés (1), italiano (2), alemán (4), portugués (5), etc.

| Propiedades del ca                | mpo del formulario 🛛 🚺 |
|-----------------------------------|------------------------|
| 🗧 <u>T</u> ipo del campo —        |                        |
| Oculto                            | ✓                      |
| Configuración del ca              | mpo                    |
| Nombre del campo:                 | lang                   |
| <u>V</u> alor inicial:            | 3                      |
|                                   | Sólo lectura           |
| <ul> <li>Más propiedad</li> </ul> | es                     |
|                                   | Edición avanzada       |
|                                   | Aceptar Cancelar       |

21. Selecciona Insertar > Formulario > Campo de formulario y en el cuadro de diálogo Propiedades del campo del formulario configura los parámetros:

- Tipo del campo: Oculto
- Nombre del campo: layout
- Valor del campo: combo.html

Este valor le indica al script el modelo de página HTML que debe utilizar para mostrar el resultado de la traducción.

| Propiedades del ca                | mpo del formulario 💦 🔀 |
|-----------------------------------|------------------------|
| _ <u>T</u> ipo del campo —        |                        |
| Oculto                            | ✓                      |
| Configuración del car             | npo                    |
| Nombre del campo:                 | layout                 |
| <u>V</u> alor inicial:            | combo.htm              |
|                                   | Sólo lectura           |
| <ul> <li>Más propiedad</li> </ul> | es                     |
|                                   | Edición avanzada       |
|                                   | Aceptar                |

22. Pulsa en el botón Aceptar.

| <b>Traductor Babylon</b>                        |
|-------------------------------------------------|
| babylon.com                                     |
| Introduce la palabra que deseas traducir<br>cat |
| Traducir                                        |

- 23. Para guardar esta página, elige Archivo > Guardar como.
- 24. Introduce "Traductor Babylon" como título y pulsa en el botón Aceptar.

| Título o | de la página 🛛 🔣                                                                                                    |
|----------|----------------------------------------------------------------------------------------------------|
| 2        | ہج<br>Por favor, introduzca un título para la página actual.<br>Esto indentifica la página en el título de la ventana y en los marcadores. |
|          | Traductor Babylon                                                                                                    |
|          | Aceptar Cancelar                                                                                                    |

25. Guarda la página en la carpeta **miweb y** define como nombre de archivo **babylon.html**. Pulsa en el botón **Guardar**.

| Guardar página                        | і сото                                                                                                    |                                  |   |   |   |     |     | ? 🛛                 |
|---------------------------------------|----------------------------------------------------------------------------------------------------|----------------------------------|---|---|---|-----|-----|---------------------|
| Guardar en:                           | 🚞 miweb                                                                                                    |                                  |   | * | G | ø 🖻 | • • |                     |
| Documentos<br>recientes<br>Escritorio | Css<br>images<br>plantillas<br>agala.htm<br>demografi<br>escribe.ht<br>glosario.ht<br>google.htr<br>lorca.html<br>webquest. | a.html<br>ml<br>ml<br>nl<br>html |   |   |   |     |     |                     |
| Mi PC                                 |                                                                                                    |                                  |   |   |   |     |     |                     |
| Mis sitios de red                     | Nombre:<br>Tipo:                                                                                                    | babylon html<br>Archivos HTML    | _ |   |   |     | *   | Guardar<br>Cancelar |

26. Clic en el botón Navegar de Kompozer para comprobar el funcionamiento del formulario creado. Tras introducir el término en inglés (cat, dog, etc.) y pulsar en el botón Traducir se mostrará su traducción al castellano.

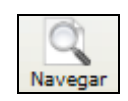